# PRINT SERVICES ONLINE ORDERING SYSTEM

Pamela Hyman – Director of Print Services

University at Buffalo Division of Finance and Administration

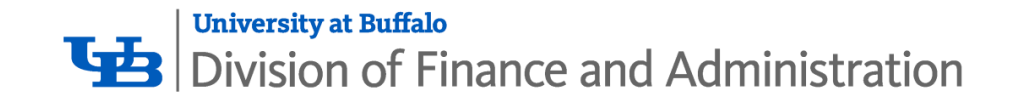

# **TODAY'S TOPICS**

- Print Services Overview
- Create an Account
- Place an Order
- Quote Orders
- Manage your Print Orders
- UB Branded Stationery
- Mailings
- Ordering Tips

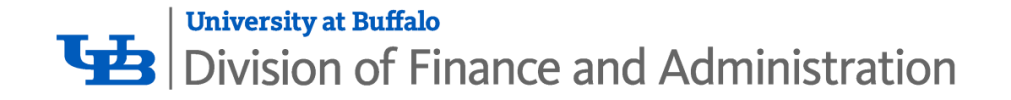

#### **Print Services Overview**

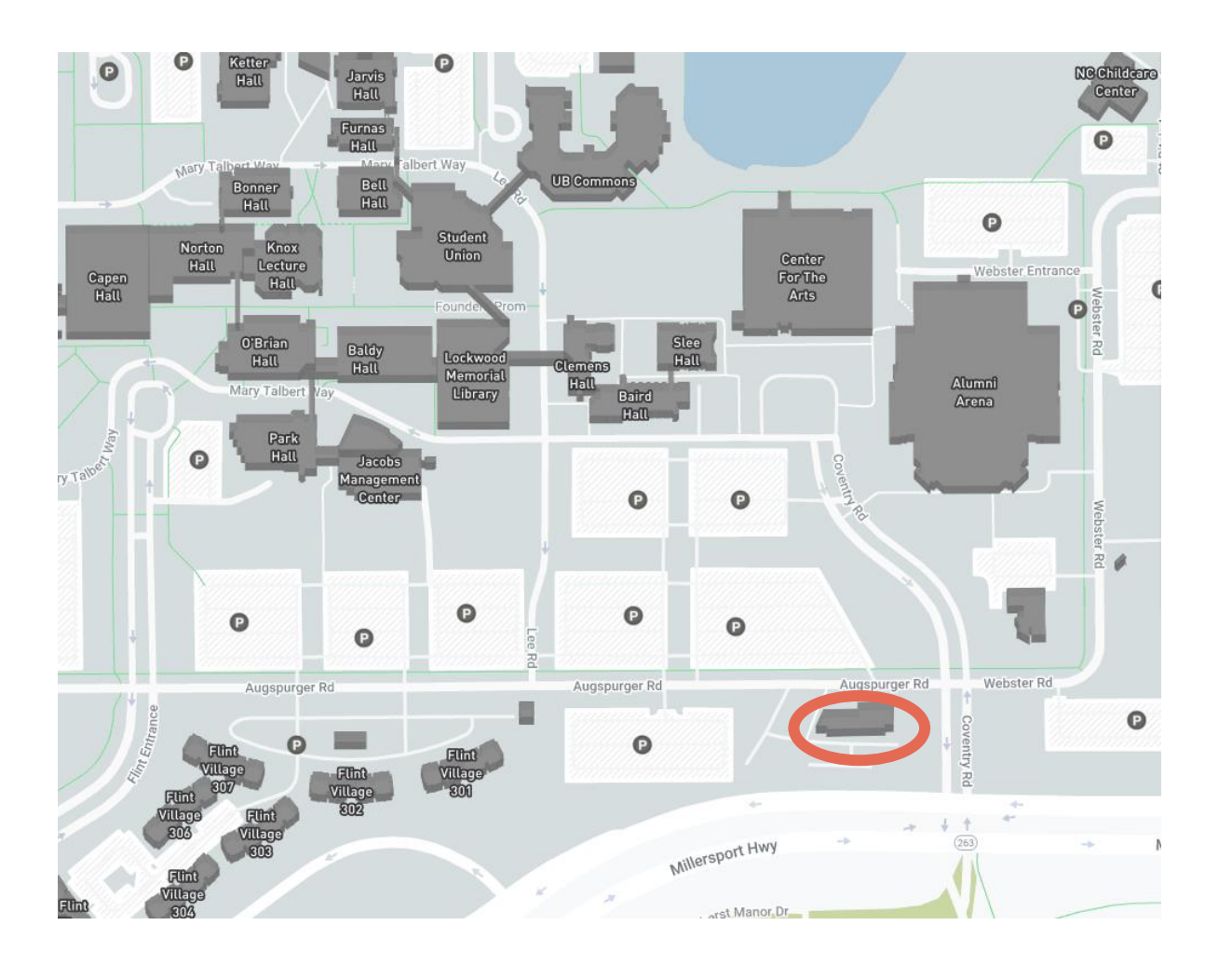

Campus Mail Center, North Campus.

Monday – Friday, 8 a.m. to 4 p.m.

Faculty/Staff parking lot behind our building facing Millersport Highway.

Grab and Go pick up station for easy, quick, and contactless order pickup.

Shipping to all 3 campuses via Campus Mail.

#### Printservices@buffalo.edu

\*\*\*BEST WAY TO CONTACT US\*\*\*

716.829.3528

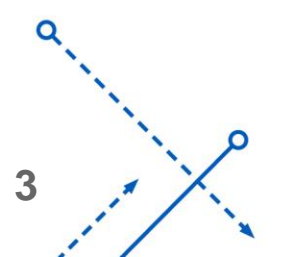

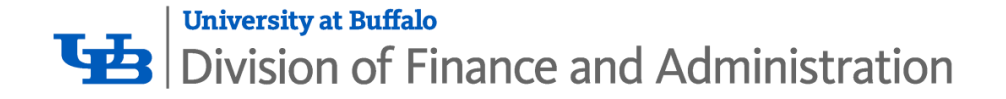

### **Create an Account**

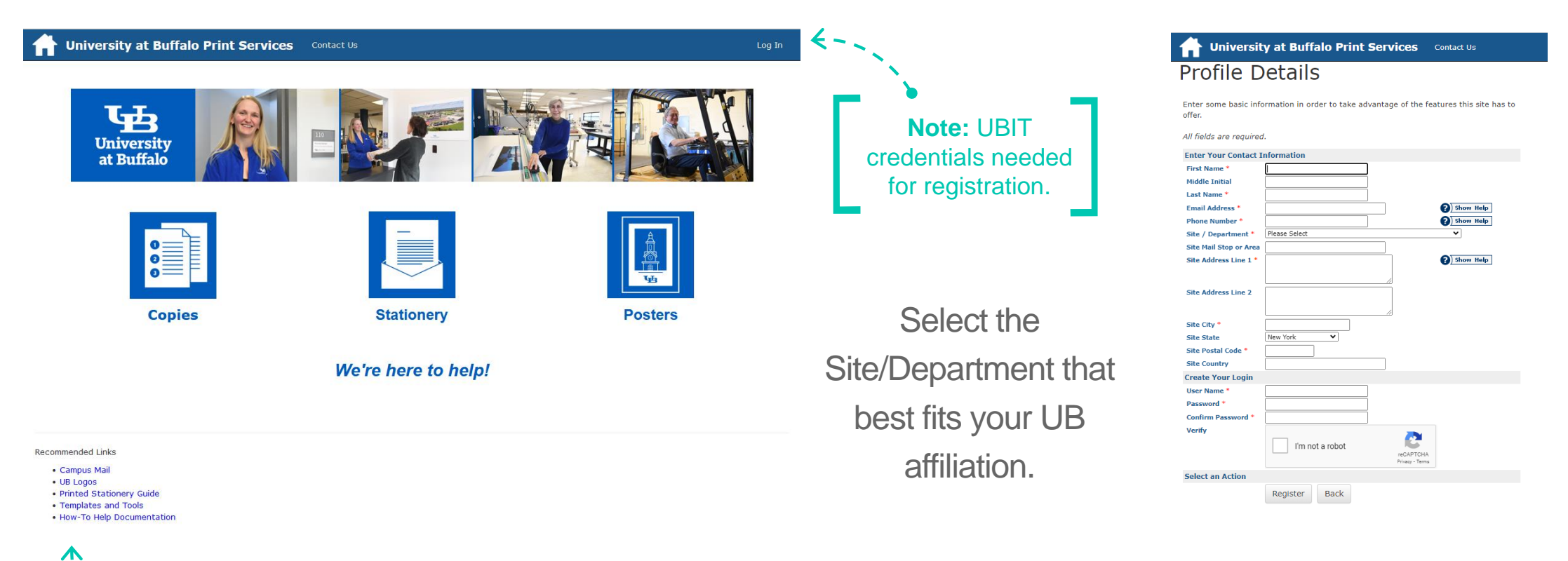

**Note:** Useful links at the bottom of our homepage.

## buffalo.webdeskprint.com

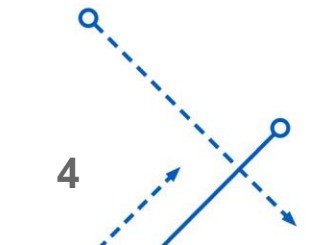

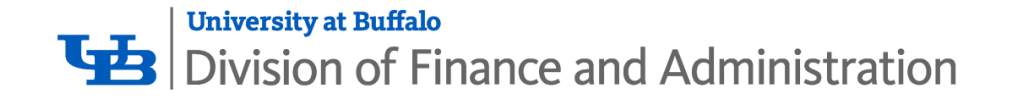

### Place an Order

#### Steps

- **1**. Select Category
- 2. Select Finished Size
- 3. Print Order Information
- 4. Finishing
- 5. Attach Files
- 6. Billing and Delivery

Design Services Category Coming Soon!

#### Step 1: Select Category

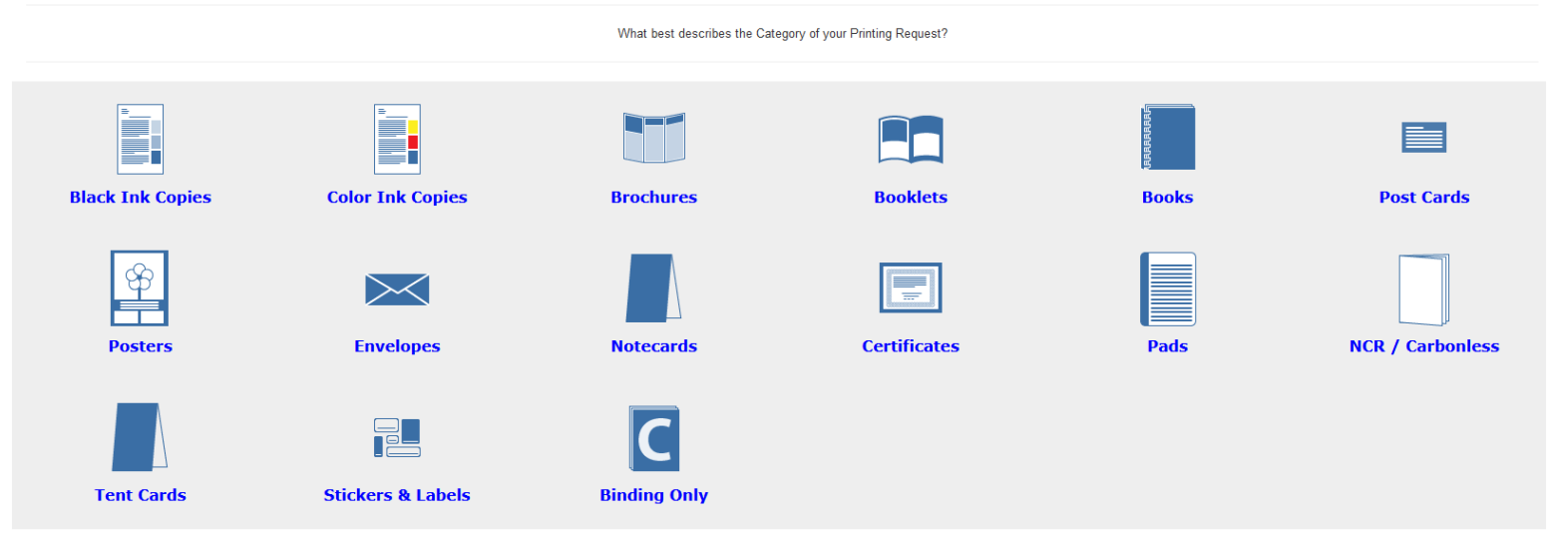

Don't see a category that fits your project? Email us at <u>Printservices@buffalo.edu</u> for assistance.

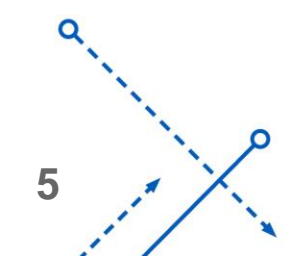

 $\cap$ 

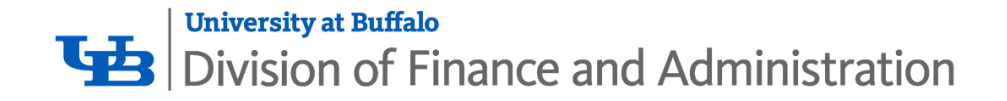

Step 2: Select Finished Size for Black Ink Copies

8-1/2 x 11 8-1/2 x 14 11 x 17

What best describes the Category of your Printing Request?

Copy Orders include sizes 8.5x11 up to 12x18.

Poster Sizes include 18x24 and up. Anything smaller should be submitted as a Copy Order.

If you need a smaller size than what is listed for any given category, select the closest one and let us know in the **Special Instructions** what size you need!

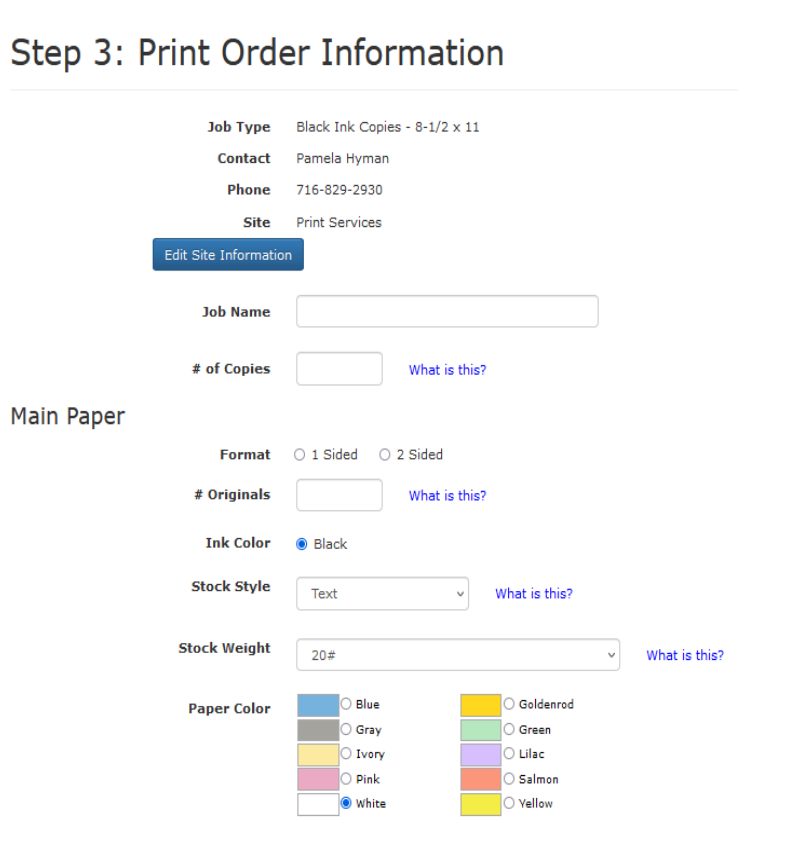

#### Step 4: Finishing

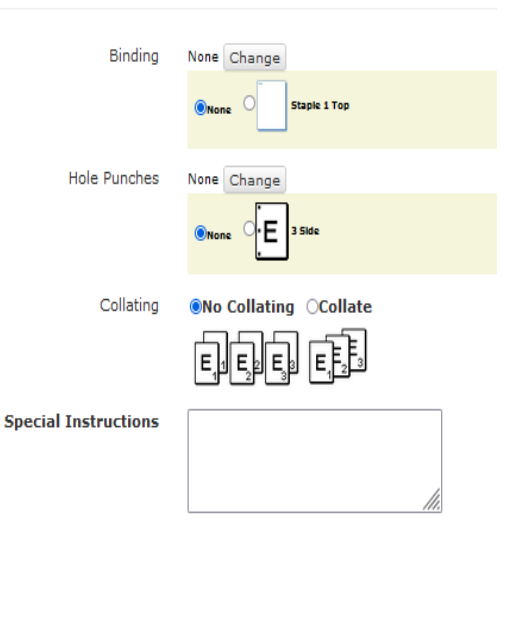

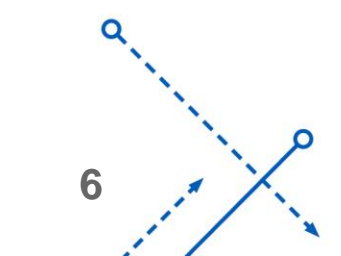

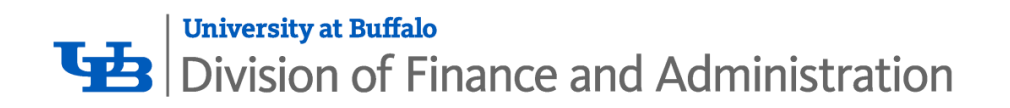

| Step 5: Attach Files                                                                                          | Step 5: Approve the Attached File                                                                                                    |
|----------------------------------------------------------------------------------------------------|----------------------------------------------------------------------------------------------------|
| Back       Upload File       No - Skip Attaching a File                                                       | Please note: some formatting options (i.e. graphics, fonts sizes, font types) may NOT be preserved during the conversion process. Select "No" for "File Approved?" to use the original File Name         Original File Name       Print Services Online Ordering System.docx         File Size       15 Kilobytes         Attachment Type       Document         View Converted File       7672_PrintServicesOnlineOrderingSystem_10052023_PH.pdf         Notes |
| Step 5: Attach Files                                                                                          | File Approval OK As Is - Proceed with Project ONt Approved - Make Changes and Send Proof ONt Approved - Make Changes and Proced with Project (No Proof Necessary)                                                                                                    |
| Attach a File                                                                                                 | Cancel Attaching a File Continue                                                                                                    |
| Please upload your print ready files.<br>PDF, Word, or PowerPoint are preferred.<br>Hide File Type Guidelines | OK As Is – Proceed with Project                                                                                                    |
| Click Browse to Select a File Browse                                                                          | approval to use your file converted to PDF by the system.                                                                                                    |
| Select Attachment Type Document                                                                               | Not Approved – Make Changes and Send Proof<br>small changes needed, proof sent, original file will be used.                                                                                                    |
| I agree to the above statement       Back       Attach File                                                   | Not Approved – Make Changes and Proceed with Project                                                                                                    |

small changes needed, **no** proof sent, original file will be used.

 $\cap$ 

7

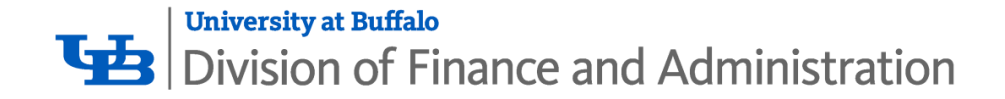

#### Step 6: Billing and Delivery

| Job Name           | test                                                                                |                   |  |  |  |
|--------------------|-------------------------------------------------------------------------------------|-------------------|--|--|--|
| Туре               | Black Ink Copies - 8-1/2 x 11                                                       |                   |  |  |  |
| # of Copies        | 1 Back to Edit Quantity                                                             |                   |  |  |  |
| Total              | \$0.04                                                                              |                   |  |  |  |
|                    | (\$0.04 Each)                                                                       |                   |  |  |  |
|                    | This is your initial ESTIMATE. Price may vary.                                      |                   |  |  |  |
|                    |                                                                                     |                   |  |  |  |
| Site               |                                                                                     |                   |  |  |  |
|                    | Print Services                                                                      | ~                 |  |  |  |
| Billing            | Account Number (State RF or UBF Only) or type "Other" for alternate payment methods |                   |  |  |  |
|                    |                                                                                     |                   |  |  |  |
|                    |                                                                                     |                   |  |  |  |
|                    | Previously Entered Numbers                                                          |                   |  |  |  |
| Additional Billing |                                                                                     |                   |  |  |  |
| Instructions       |                                                                                     |                   |  |  |  |
|                    |                                                                                     |                   |  |  |  |
|                    |                                                                                     |                   |  |  |  |
| Shipping           | Informat                                                                            | ion               |  |  |  |
|                    |                                                                                     |                   |  |  |  |
| Suggested I        | Data                                                                                | <b>673</b>        |  |  |  |
| Suggested t        | Jue Date                                                                            |                   |  |  |  |
|                    | Delivery                                                                            | Hold For Rick Up  |  |  |  |
|                    | circly (                                                                            | ) Shin To Address |  |  |  |
|                    | Ċ                                                                                   | ) Ship to Site    |  |  |  |
|                    |                                                                                     |                   |  |  |  |
|                    |                                                                                     |                   |  |  |  |
|                    |                                                                                     |                   |  |  |  |
|                    | Site                                                                                |                   |  |  |  |
|                    | Atto                                                                                | Pamela Hyman      |  |  |  |
|                    | Addi                                                                                | Panela nyman      |  |  |  |
| Dep                | artment                                                                             |                   |  |  |  |
|                    |                                                                                     |                   |  |  |  |
| Shipping           | Address                                                                             |                   |  |  |  |
|                    |                                                                                     |                   |  |  |  |
| A                  | ddress2                                                                             |                   |  |  |  |
|                    |                                                                                     |                   |  |  |  |
|                    |                                                                                     | lli.              |  |  |  |
|                    |                                                                                     |                   |  |  |  |
|                    | City                                                                                |                   |  |  |  |
|                    |                                                                                     |                   |  |  |  |
| State (Abbre       | eviation)                                                                           |                   |  |  |  |
|                    |                                                                                     |                   |  |  |  |
| Pos                | tal Code                                                                            |                   |  |  |  |
|                    |                                                                                     |                   |  |  |  |
|                    | Country                                                                             |                   |  |  |  |
|                    |                                                                                     |                   |  |  |  |
|                    |                                                                                     |                   |  |  |  |

We accept UB account numbers: State 123456 or 123456-12 Research Foundation 1234567-1-12345

> UB Foundation 1234-123456 or 0-12345

Paying for an order with your personal credit card? We will send you the link to process your payment via UB Marketplace.

| University<br>at Buffalo | rketplace                                                                                        |                                   | Search store      | SEARCH  |
|--------------------------|--------------------------------------------------------------------------------------------------|-----------------------------------|-------------------|---------|
| CIO Finance              | Finance and Administration                                                                       | University Communications         | University Events | Provost |
| Home / Finance and Ad    | ninistration / Print Services                                                                    |                                   |                   |         |
|                          | Print Services                                                                                   |                                   |                   |         |
|                          | Pay your Print Services invoice.<br>Fields with asterisk are required.<br>Invoice/Order Number * |                                   |                   |         |
|                          |                                                                                                  | First and Last Name *             |                   |         |
|                          |                                                                                                  | Phone Number *                    |                   |         |
|                          |                                                                                                  | Please enter your psyment amount: |                   |         |

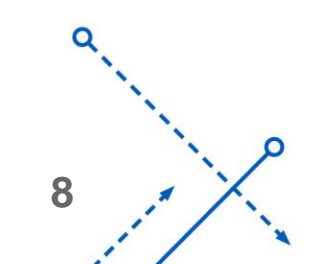

 $\cap$ 

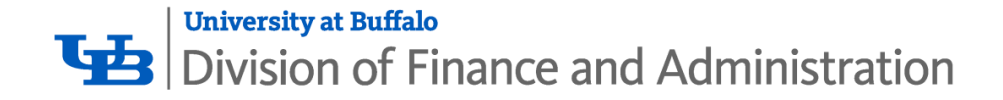

### **Quote Orders**

- Select the category you wish to receive a quote for
- Make your order selections to the best of your ability
- At the end of the order form, select Save As Quote
- We do not monitor Quote Orders, but if you send us an email, we will check your order over for accuracy so you can stay on budget
- If the price is right, simply log back in and view your order from your My Orders tab under the top navigation and view the order you wish to proceed with. Make any necessary changes and submit your order.

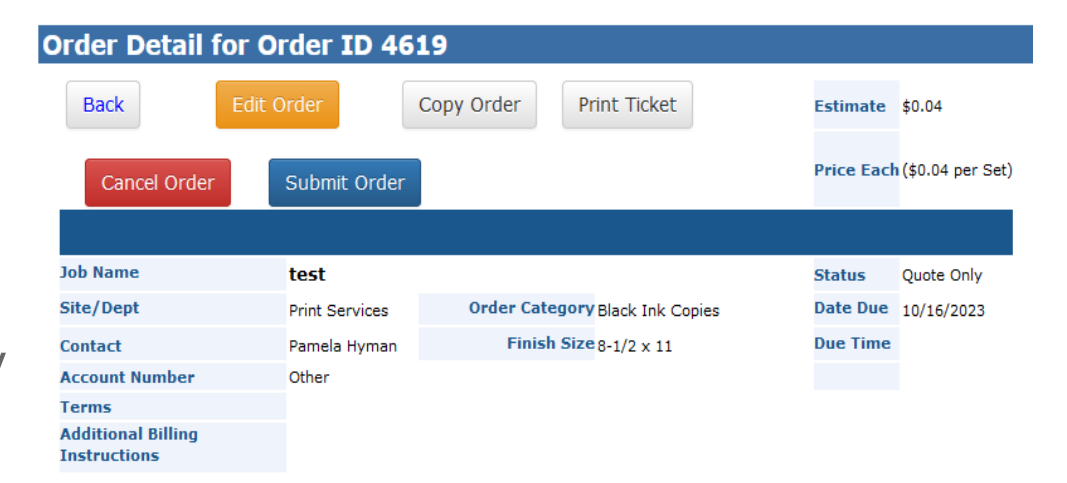

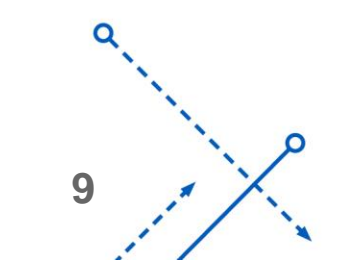

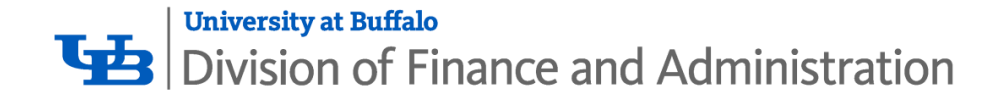

#### Manage Your Print Orders

Orders can be tracked from start to finish from your My Orders List found in the top navigation.

Reorder the same thing weekly? Every semester? Select that previous order, View it, and Copy it, Replace files if necessary, and Submit! All your previous order information will be pre-populated.

#### Order Detail for Order ID 4619 Back Copy Order Print Ticket Estimate \$0.04 Price Each (\$0.04 per Set) Submit Order Cancel Order Job Name test Status Quote Only Site/Dept Print Services Order Category Black Ink Copies Date Due 10/16/2023 Finish Size 8-1/2 x 11 Due Time Contact Pamela Hymar Account Number Other Terms Additional Billing Instructions

#### My Orders

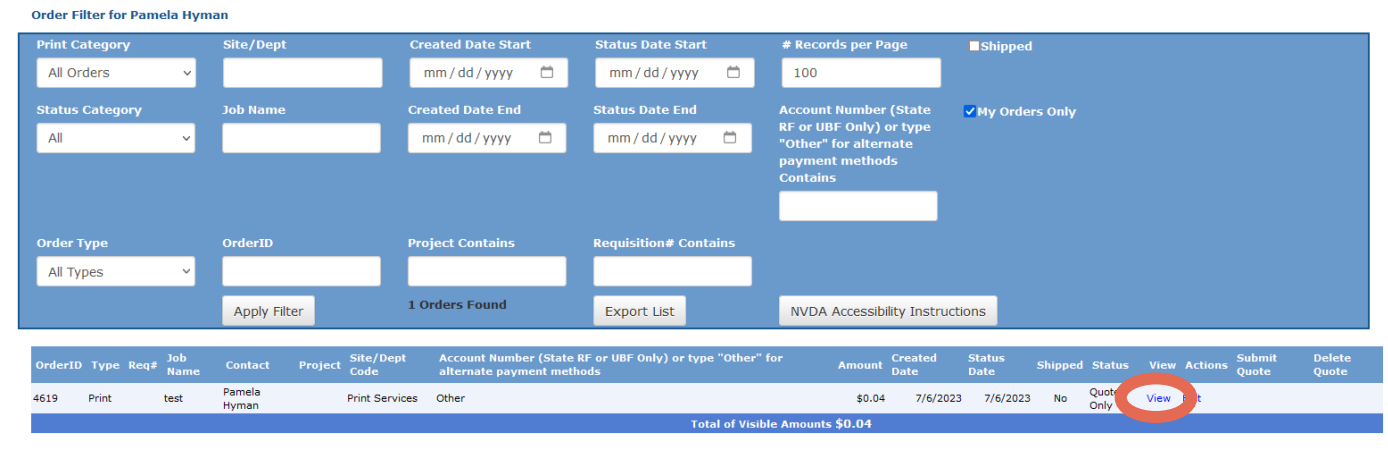

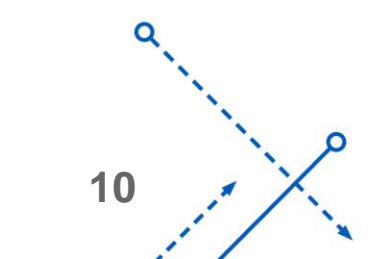

 $\cap$ 

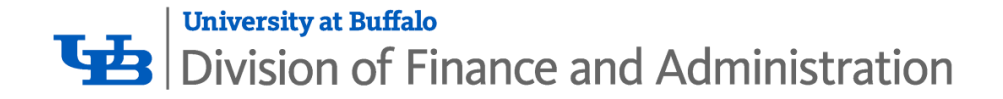

### **Managing Multiple Accounts**

Are you in charge of managing multiple accounts and need to see orders others have placed? Email us at <u>Printservices@buffalo.edu</u> and we will give you Admin permissions to view other accounts.

Once the accounts have been added to your profile, you can view them all from your My Orders list. You must uncheck the box "My Orders Only" then you will see all accounts associated with your profile.

11

#### My Orders

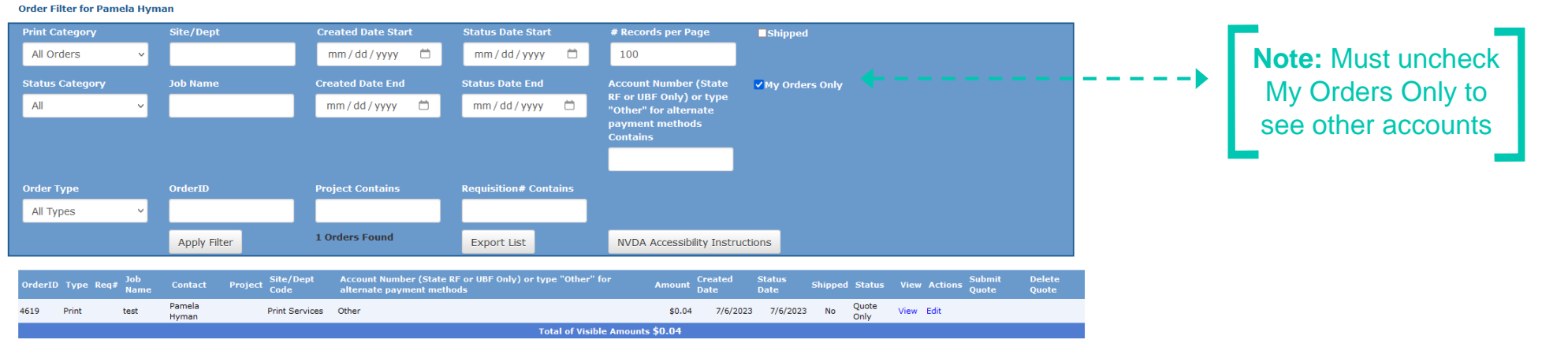

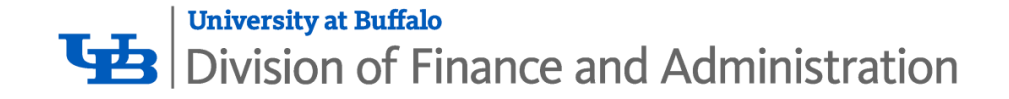

### **UB Branded Stationery**

Business Cards have a set template for the front, but you have various options for the back side.

University at Buffalo

- Letterhead and Envelope options include the Master Brand or Unit Brand
- Envelopes come in various sizes

UB Branded Envelopes will be formatted as per University Communications Guidelines. Proofs will be sent via email upon order submission

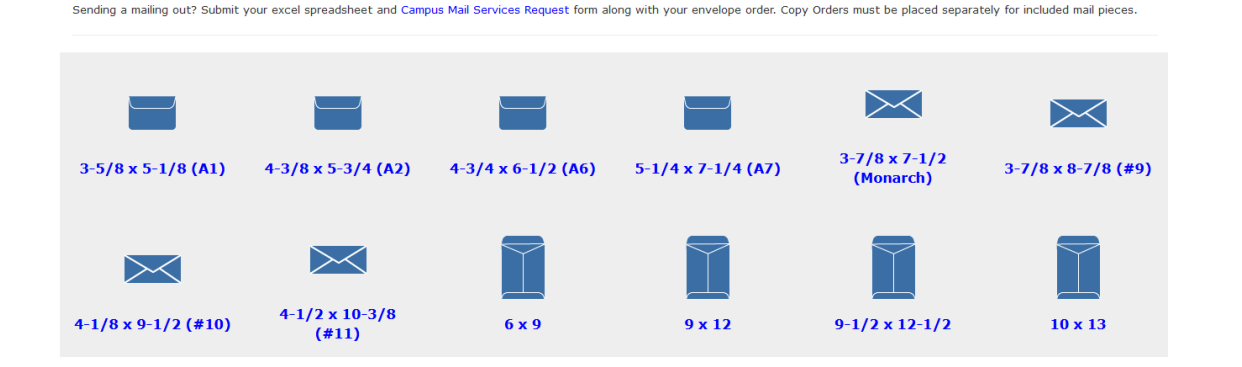

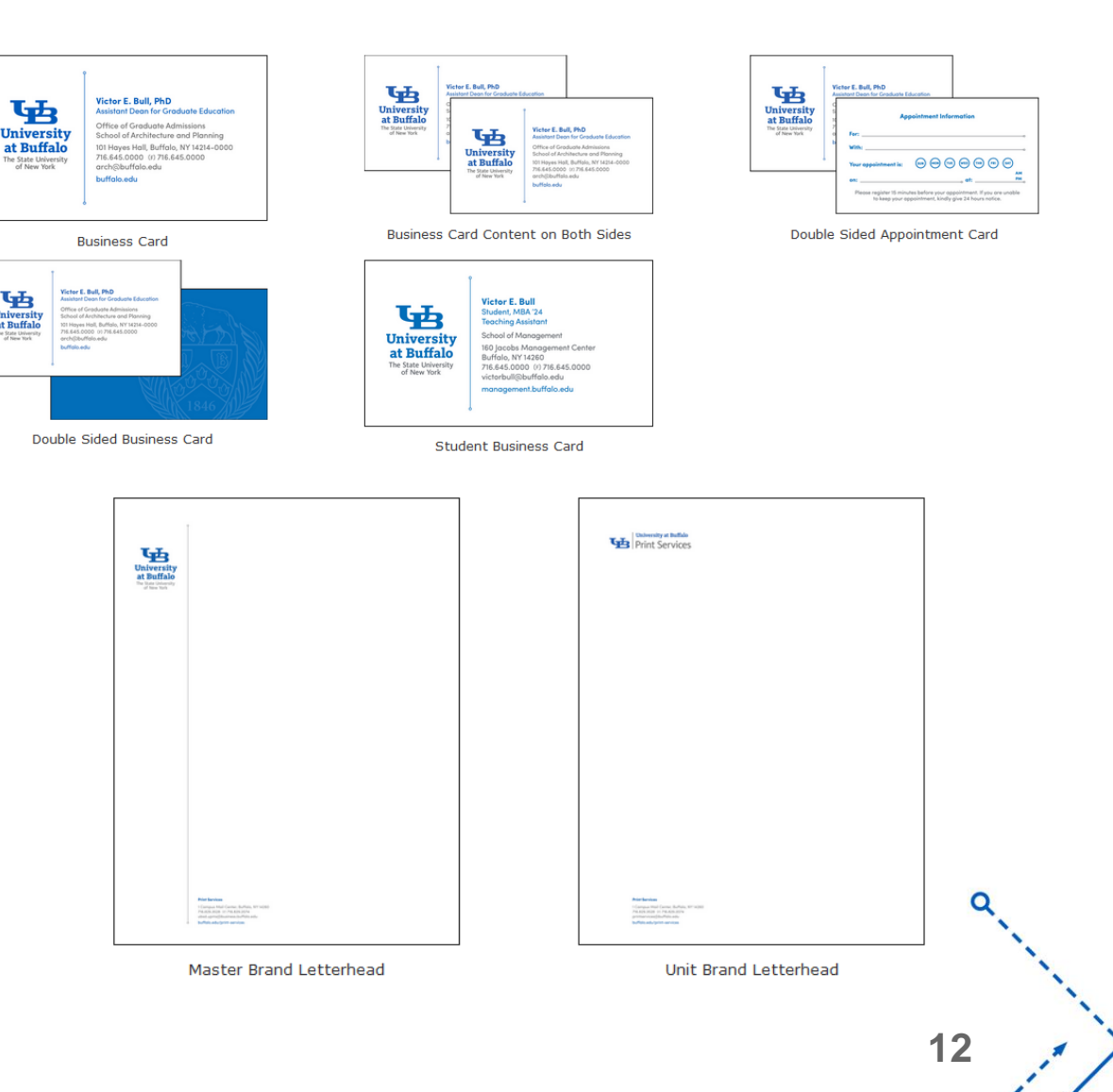

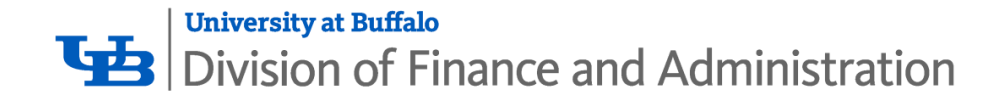

## Mailings

- We offer mailing services via Campus Mail or USPS
- An excel spreadsheet can be uploaded with your Envelope or Postcard order
- Mailings sent via Campus Mail must include separate columns for Name, Department, Room Number, and Building Name
- Mailings send via USPS are sent either Bulk Rate or First Class. Your mail list will be processed according to the USPS standards in place for either option
- A Campus Mail Services Request form will need to be filled out for your mailing. It can be found at <u>www.buffalo.edu/campus-mail</u>

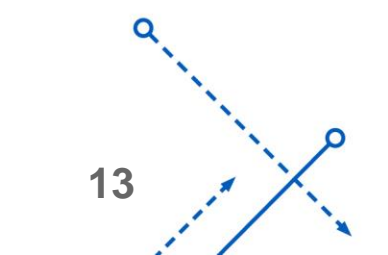

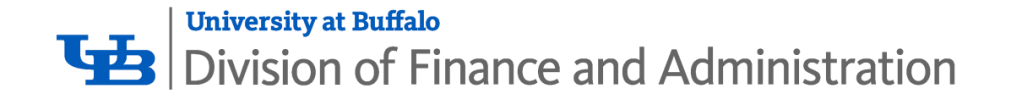

## **Ordering Tips**

- Have a print ready file (crops and bleeds when necessary)
- Check the UB Brand webpage for helpful templates
- Turnaround time for most orders can be 1-2 business days for pickup at Print Services (allow extra time for delivery)
- Ensure your account number is correct
- Select the proper due date when submitting
- Check your file for errors
- Make sure your request is clear and concise, so we can begin production of your job as soon as possible

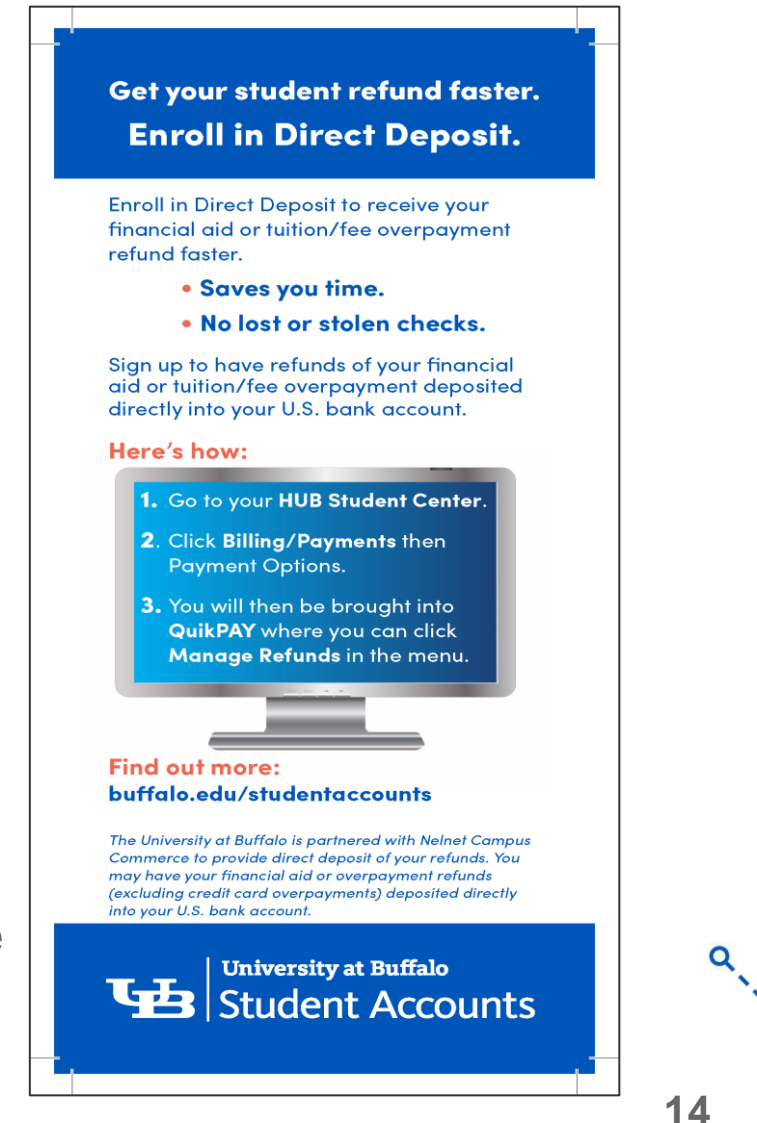

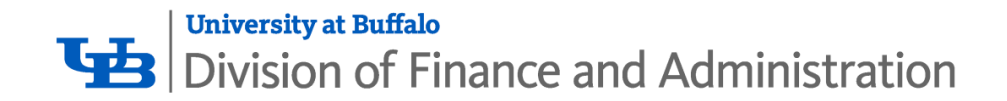

# THANK YOU

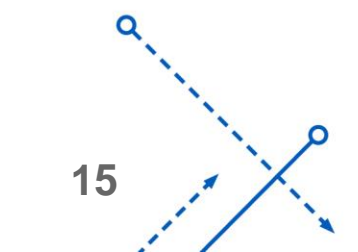

0